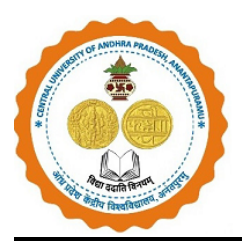

### **USER MANUAL**

# FLOW CHART OF REGISTRATION PROCESS FOR CONVOCATION THROUGH SAMARTH PORTAL

Candidates should follow the below mentioned steps for registration of convocation on Samarth Portal:

URL: <u>https://cuap.samarth.edu.in/convocation/index.php/convocation/convocation-user/registration-instruction</u>

<u>Step 1</u>: Before Registration read all the general instructions carefully and click on 'Check Box' & click on 'Click here to Proceed'

| दीक्षांत समारोह आवेदन          |                                                                                                    |  |  |  |
|--------------------------------|----------------------------------------------------------------------------------------------------|--|--|--|
| me Registe                     | ed User                                                                                                    |  |  |  |
|                                |                                                                                                    |  |  |  |
| structions                     | and Procedure for online submission of Application Aready Registered Users                                                                                                    |  |  |  |
| NERAL INSTRU                   | JCTIONS                                                                                                    |  |  |  |
| . Fill the online              | Convocation Form Carefully.                                                                                                    |  |  |  |
| . Candidates w                 | ho are declared qualified for the award of Under Graduate / Post Graduate Diploma / Post Graduate / M.Phil & Ph.D programmes on or before 31st                                          |  |  |  |
| August 2022                    | are eligible for receiving the respective degree certificate.                                                                                                    |  |  |  |
| Application re<br>NAD/Digilock | e snai de remitted tirougn omine onty, under Orginal Degree in-person (or) Orginal Degree in-adsentia, opioad payment challan in .put format,<br>er registration details are mandatory. |  |  |  |
| . Refund of fee                | will not be entertained at any circumstances.                                                                                                    |  |  |  |
| . Important Dat                | tes: Date of commencement of Online Application 01.09.2022                                                                                                    |  |  |  |
| . Last date of 0               | Unline Application 15.09.2022                                                                                                    |  |  |  |
| . For assistanc                | ε,                                                                                                    |  |  |  |
| ). The dress su                | ggested / prescribed for convocation is as                                                                                                    |  |  |  |
| Men : S                        | Shirt and Trouser                                                                                                    |  |  |  |
| Women :                        | Saree or Salwar Kameez                                                                                                    |  |  |  |
| Material : I                   | andioon Collon/Silk Color: On white of Pale cream                                                                                                    |  |  |  |
| <u>fore filling onli</u>       | ne application, kindly possess the following documents :                                                                                                    |  |  |  |
| Scanned phot                   | acopy of Provisional Certificate or Consolidate Mark Sheet in .pdf format within 50kb to 300kb limit.                                                                                   |  |  |  |
| Signature in                   | JPEG format within 4kb to 30kb limit.                                                                                                    |  |  |  |
| Recent passp                   | or size colour photograph (without mask) for printing in the Degree Certificate. The photograph shall be in a formal dress without distorting                                           |  |  |  |
| ekaround in ID                 | zo/pro format (forb to zookb limit). Mobile series will not be accepted.                                                                                                    |  |  |  |
| ckground in JP<br>Fee payment  | challan in indf format within 50kb to 300kb limit                                                                                                    |  |  |  |

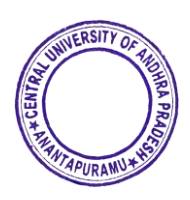

<u>Step 2</u>: A registration form will appear. Kindly fill in all the details and carefully check the spelling, as the same names will be printed on the Convocation Certificate. After completing the form, enter the **security pin** as shown and click on **'Submit'**.

|                         | Registration Form                                |      |
|-------------------------|--------------------------------------------------|------|
| Student's Name          | Enter student's name                             |      |
| Student's Name In Hindi |                                                  |      |
| Father's Name           | Enter student's father's name                    |      |
| Father's Name In Hindi  |                                                  |      |
| Mother's Name           | Enter student's mother's name                    |      |
| Mother's Name In Hindi  |                                                  |      |
| Gender                  | Select ~                                         |      |
| Date of birth           |                                                  |      |
| Email                   | Enter student's email address                    |      |
| Mobile Number           | Enter student's mobile number                    |      |
|                         |                                                  |      |
|                         | 3564336                                          |      |
|                         | Enter Security Pin (Click on the text to change) |      |
|                         |                                                  | SUBM |

<u>Step 3</u>: A review page will then open. Verify all the details and click on 'Submit & Send OTP to Email'. Then a pop-up window will appear as shown below click on OK and enter the OTP sent to the Email.

| आन्ध्र<br>ENTRAL            | cuap.samarth.edu.in says<br>Please verify your details. If you want to proceed click ok else click<br>cancel.<br>CONVOCATION APPLICATION<br>दीक्षांत समारीह आवेदन |                      |
|-----------------------------|----------------------------------------------------------------------------------------------------|----------------------|
| iser<br>e Registration Form |                                                                                                    |                      |
| DEMO                        | Demotion Demotion Demotion                                                                                                    | Submit &             |
| umber                       | e Candidate's Email                                                                                                    | Send OTP to<br>Email |
| etails                      | Submit and Send OTP to Email                                                                                                    |                      |

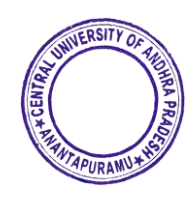

Step 4: After Verification is done. Click on Already Registered User.

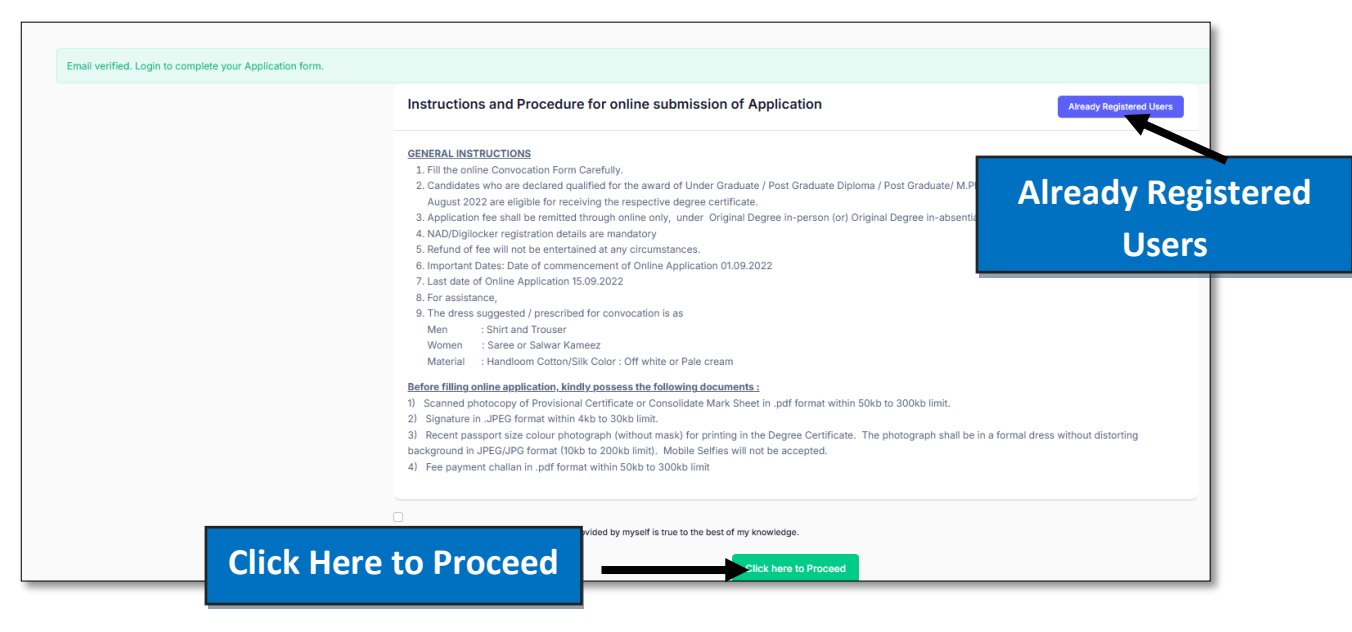

<u>Step 5</u>: Log in using your registered Email ID, click on 'Send OTP,' and enter the received OTP to verify it. Once verified, the Dashboard will open. On the Dashboard, click on the 'Complete Application' and fill in all the required details, including Personal Information, Programme Details, and Mailing Address. After entering all the details, preview them carefully and then proceed to the 'Preview & Upload' section.

Note: Under the "Category" section, there are four types of charges for the issuance of certificates:

- 1. Original Degree Certificate at Convocation
- 2. Original Degree Certificate In-Absentia (including postal charges)
- 3. Late Fee for Original Degree after Convocation (applies per year of delay)
- 4. Postal Charges for the Dispatch of Certificates

| Send OTP Cancel | Send OTP |
|-----------------|----------|
|                 |          |
|                 |          |
|                 | Send OTP |

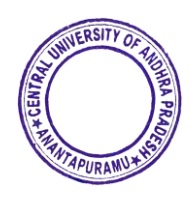

| our Application Status is NOT SUBMIT | т                    |
|--------------------------------------|----------------------|
| Complete Application                 | Complete Application |
| - somplete Application               |                      |

|                                  | Convocation Degree Application | Mailing Address           |                                       |  |
|----------------------------------|--------------------------------|---------------------------|---------------------------------------|--|
| Personal Details                 |                                |                           |                                       |  |
|                                  |                                | Mailing Address Line 1    | Enter Premises No./Name               |  |
| Name of the student (in English) | DEMO                           | Mailing Address Line 2    | Enter Locality                        |  |
| छात्र का नाम (हिंदी में)         | छात्र का नाम दर्ज करें         | Mailing Country           | Select ~                              |  |
| Father's name (in English)       | DEMO1                          | Mailing Pincode           | Enter Pincode                         |  |
| छात्र के पिता का नाम (हिंदी में) | छात्र के पिता का नाम दर्ज करें |                           |                                       |  |
| Mother's name (in English)       | DEM02                          | -                         |                                       |  |
| छात्र की माँ का नाम (हिंदी में)  | छात्र की माँ का नाम दर्ज करें  | p। नाम दर्ज करें          |                                       |  |
| Gender                           | Female                         | Demonent Address Line 1   |                                       |  |
| Date of Birth                    | 2002-12-18                     | Permanent Address Line 1  | Enter Premises No./Name               |  |
| Mobile number                    |                                | Permanent Address Line 2  | Enter Locality                        |  |
| Category                         | Select                         | Permanent Address Country | Select ~                              |  |
|                                  |                                | Permanent Address Pincode | Enter Pincode                         |  |
|                                  |                                |                           | Save Cancel                           |  |
|                                  |                                |                           |                                       |  |
|                                  |                                |                           | l l l l l l l l l l l l l l l l l l l |  |

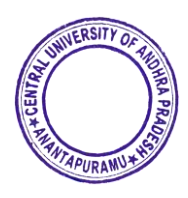

Save

| Application Form for Degree |               |                           |                                                                  |        |
|-----------------------------|---------------|---------------------------|------------------------------------------------------------------|--------|
| Personal Details            |               |                           |                                                                  |        |
| Student Name                | DEMO          | Student Name In Hindi     | शेरोन                                                            |        |
| Father Name                 | DEMO1         | Father Name In Hindi      | शेरोन 1                                                          |        |
| Mother Name                 | DEMO2         | Mother Name In Hindi      | शेरोन 2                                                          |        |
| Candidate's Date of Birth   | 2002-12-18    | Gender                    | Female                                                           |        |
| Mobile No                   |               | Email                     |                                                                  |        |
| Category                    | SC            | Occupation                | Private Service                                                  |        |
| Position                    | Reader        |                           |                                                                  |        |
|                             |               |                           |                                                                  |        |
| Program Details             |               |                           |                                                                  |        |
| rigiam Details              |               |                           |                                                                  |        |
| Enrollment Number           | 22demo01      | Programme                 | Master of Technology Artificial<br>Intelligence and Data Science |        |
| Receipt Mode                | In-absentia   | Parents Coming            | No                                                               |        |
| Mailing Address             |               |                           |                                                                  |        |
| Mailing Address Line 1      | Demo addresss | Mailing Address Line 2    | Demo addresss                                                    |        |
| Mailing City                | ANANTAPUR     | Mailing State             | ANDHRA PRADESH                                                   |        |
| Mailing Pincode             | 515001        | Mailing Country           | India                                                            |        |
| Permanent Address           |               |                           |                                                                  |        |
| Permanent Address Line 1    | Demo addresss | Permanent Address Line 2  | Demo addresss                                                    |        |
| Permanent Address City      | ANANTAPUR     | Permanent Address State   | ANDHRA PRADESH                                                   |        |
| Permanent Address Pincode   | 515001        | Permanent Address Country | India                                                            | Pro    |
|                             |               |                           |                                                                  |        |
| Fee                         |               |                           |                                                                  |        |
| Amount                      | ₹2            |                           |                                                                  |        |
|                             |               |                           |                                                                  |        |
|                             |               |                           |                                                                  |        |
| Update                      |               |                           | Proceed to Upload Se                                             | ection |

#### **<u>Step 6</u>**: Scanned Documents to Upload:

**Photograph:** Upload a recent passport-sized color photograph (without a mask) with dimensions of 3.5 x 4.5 cm (width x height) and a file size between 10 KB to 100 KB.

**Signature:** Upload a scanned image of your signature with dimensions of 3.5 x 5.5 cm (width x height) and a file size between 10 KB to 100 KB.

**Provisional Degree Certificate (PDC):** Upload your Provisional Degree Certificate as a PDF file with a maximum size of 5 MB. Ensure it is scanned in A4 size (210 x 297 mm) and that the document is clear, not blurry, and not cut off.

Once all the documents are uploaded, click on the 'Proceed to Preview section'.

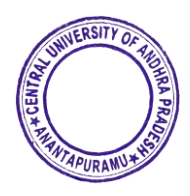

| he dimension of photograph must be 3.5*4.5 cm (width*<br>he dimension of Signature must be 3.5*5.5 cm (width*he | height) Recent passport size colour photograph (without mask) within 10KB to '<br>ight) signature size 10KB to 100KB limit. | IOOKB limit.    |
|----------------------------------------------------------------------------------------------------|----------------------------------------------------------------------------------------------------|-----------------|
| Student's Photograph<br>Accepted formats: jpg, jpeg                                                             | Select file                                                                                                    | Proceed to      |
| Signature of student<br>Accepted formats: jpg, jpeg                                                             | Select file                                                                                                    | Preview Section |
|                                                                                                    |                                                                                                    |                 |

Step 7: Preview In the Preview section you can see all the information filled by you. After the preview, if everything is alright in preview, then **click on Submit**.

| Personal Details          |               |                           |                                                                  |
|---------------------------|---------------|---------------------------|------------------------------------------------------------------|
| Student Name              | DEMO          | Student Name In Hindi     | र्योरोन                                                          |
| Father Name               | DEMO1         | Father Name In Hindi      | शेरोन 1                                                          |
| Mother Name               | DEMO2         | Mother Name In Hindi      | शेरोन 2                                                          |
| Candidate's Date of Birth | 2002-12-18    | Gender                    | Female                                                           |
| Mobile No                 |               | Category                  | SC                                                               |
| Email                     | . <u></u> .   | Occupation                | Private Service                                                  |
| Position                  | Reader        |                           |                                                                  |
|                           |               |                           |                                                                  |
| Program Details           |               |                           |                                                                  |
| Year of Passing           | 2019          | Programme                 | Master of Technology Artificial<br>Intelligence and Data Science |
| Receipt Mode              | In-absentia   | Parents Coming            | No                                                               |
| Mailing Address           |               |                           |                                                                  |
| Mailing Address Line 1    | Demo addresss | Mailing Address Line 2    | Demo addresss                                                    |
| Mailing City              | ANANTAPUR     | Mailing State             | ANDHRA PRADESH                                                   |
| Mailing Pincode           | 515001        | Mailing Country           | India                                                            |
|                           |               |                           |                                                                  |
| Permanent Address         |               |                           |                                                                  |
| Permanent Address Line 1  | Demo addresss | Permanent Address Line 2  | Demo addresss                                                    |
| Permanent Address City    | ANANTAPUR     | Permanent Address State   | ANDHRA PRADESH                                                   |
| Permanent Address Pincode | 515001        | Permanent Address Country | India                                                            |
|                           |               |                           |                                                                  |
| Fee                       |               |                           |                                                                  |
| Amount                    | ₹0            |                           |                                                                  |
| Amount                    | 12            |                           |                                                                  |
| Upload Scanned Files      |               |                           | Submit                                                           |
| Student's Photograph      |               | View                      |                                                                  |
| Signature of student      |               | View                      |                                                                  |
|                           |               |                           | <b>\</b>                                                         |
| Update Uploads            |               |                           | Submit                                                           |
|                           | EN            | Š                         | <u>^</u>                                                         |
|                           | 1 AL          |                           | 6                                                                |
|                           | ANTAPU        | RAMU                      |                                                                  |
|                           |               |                           |                                                                  |

#### Step 8: Payment

After completing your profile only, you will be eligible to make the payment by clicking on **'Proceed to Fee Payment'.** 

| polication here. |
|------------------|
| plication here.  |
| plication here.  |
|                  |
|                  |
|                  |
| roceed to        |
|                  |
| P                |

#### <u>Step 9</u>: Print

Applicants can take the printout of the same for future reference by clicking on **Print Form** option.

| Fee detail updated. Dashboard                                                                                  | Vier Constants Pers      | ×<br>Not Form |
|----------------------------------------------------------------------------------------------------|--------------------------|---------------|
| Websense         Websense           Your Application faustic is SUBMITED         View Submitted<br>Application | View Convocation<br>Pass | Print Form    |

## Thank you for completing the registration process for the Convocation.

## **CENTRAL UNIVERSITY OF ANDHRA PRADESH**

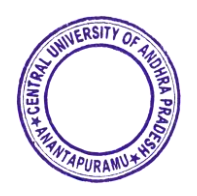